# **SJPU User Manual**

# For Mission Vatsalya <u>missionvatsalya.wcd.gov.in</u>

# -:<u>Index</u>:-

| 1.    | Login Procedure                 | 3 |
|-------|---------------------------------|---|
| 2.    | Dashboard                       | 5 |
| 3.    | Sub Menus                       | 6 |
| 3.1   | Child Registration & Management | 6 |
| 3.1.1 | Online Missing Entry (Form - M) | 7 |
| 3.1.2 | Online Recovery Entry (Form-R)  | 9 |

## 1. Login Procedure

Enter Portal URL in the address bar of the web browser, and hit the Enter key. Home page will be displayed.

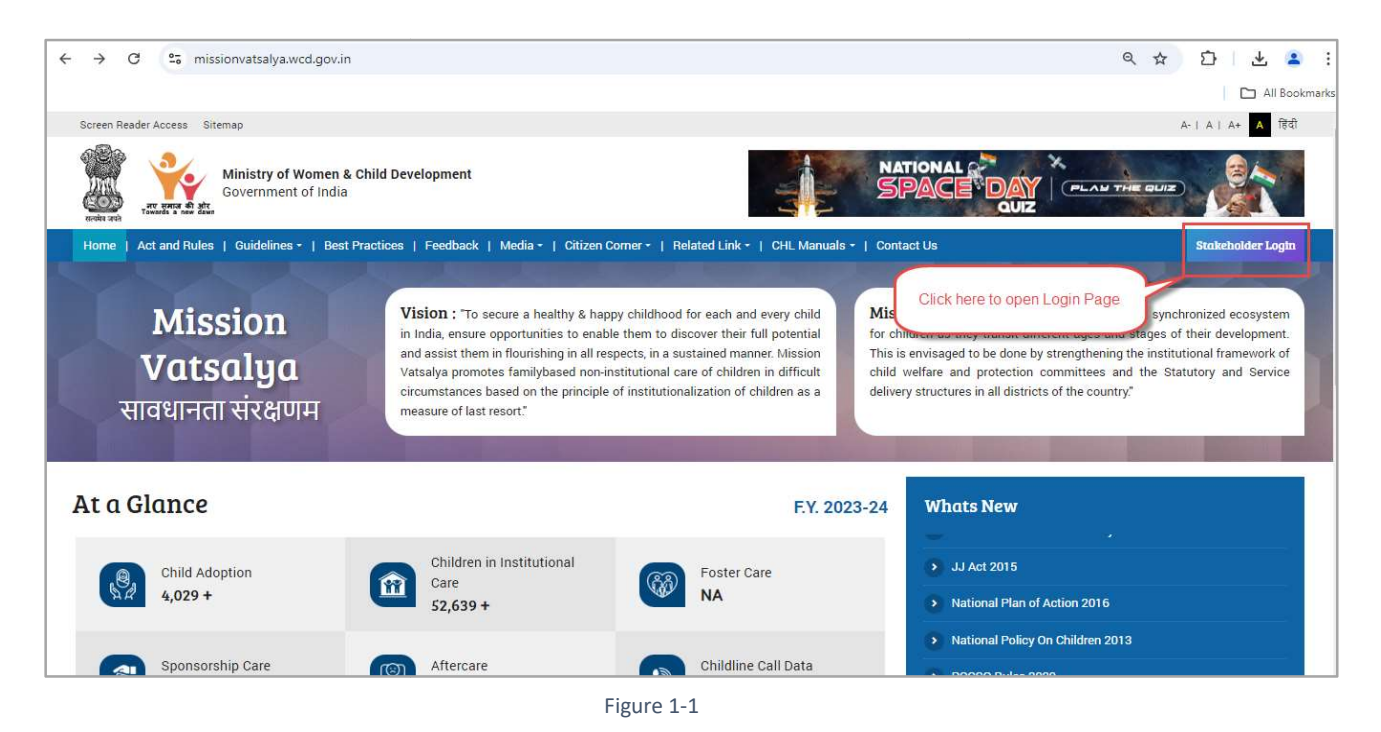

> On the Home page - Click on the Stake Holder Login, to open Login page.

| Ministry of Women &<br>Government of India                        | Child Development                                       | NATIONAL SPACE DAY                        |                  |
|-------------------------------------------------------------------|---------------------------------------------------------|-------------------------------------------|------------------|
| Home   Act and Rules   Guidelines +   Best  <br>Stakeholder Login | ractices   Feedback   Media - Tap<br>here               | lated Link •   CHL Manuals •   Contact Us | Stakeholder Logt |
| Central Level State Level District Level                          | Block / Police Station Level Railway Protection Force ( | RPF) Level                                |                  |
| Police                                                            | Special Juvenile Police Unit (SJPU)                     |                                           |                  |
| Select State *                                                    | Select District *                                       |                                           | J LOGIN WITH     |
| Salect DS *                                                       | Salact I Isar +                                         |                                           |                  |
| AMRAIWADI                                                         | AMRAIWADI                                               | Fill details here                         |                  |
| Enter Your Password *                                             | Enter Captcha Code *<br>13 + 1 = C Enter Captcha Coc    | le                                        | <b>,</b>         |
| Submit Submit                                                     |                                                         |                                           |                  |
|                                                                   | Figure 1-2                                              |                                           |                  |

You will be redirected to Login page. Follow the below mentioned process to login **Process:-**

- Click On the "Block/Police Station Level" Tab.
- Select Stakeholder from Select Stake holder dropdown.
- Select User Role from the **Select User Role** dropdown.
- Select the relevant State from the **Select State** dropdown.
- Select the District from the Select District dropdown
- Select the User type from the Select User dropdown.
- Enter Your Password.
- Enter Captcha Code.
- Click On the submit button to submit the details.

# 2. Dashboard

| MISSION वात्सल्य PORTAL                                                           | $\equiv$ Dashboard                                                            |                                                           |                                                             | English 🗸                                                                          | Special Juvenile Police Unit (SJPU) ~                                            |
|-----------------------------------------------------------------------------------|-------------------------------------------------------------------------------|-----------------------------------------------------------|-------------------------------------------------------------|------------------------------------------------------------------------------------|----------------------------------------------------------------------------------|
| Child Registration & Management >     Alerts     Case Management >     Decouption |                                                                               | GUJ                                                       | <mark>arat / Ahmadabad / Amraiwa</mark><br>Ag               | ADI<br>e 0 v Yrs. To 18v Yrs. 21                                                   | 022-04-01 - 2024-09-05 Y Search                                                  |
|                                                                                   | Missing & Found Children Children Reported Missing Total : 0 GiRLS OTHERS 0 0 | Children Found<br>Total : 0<br>BOYS GIRLS OTHERS<br>0 0 0 | Children Matched<br>Total : 0<br>BOYS GIRLS OTHERS<br>0 0 0 | Children sent to<br>Institutional Care<br>Total : 0<br>BOYS GIRLS OTHER<br>0 0 0 0 | Children Repatriated to<br>Families<br>Total:0<br>S BOYS GIRLS OTHERS<br>0 0 0 0 |
|                                                                                   |                                                                               |                                                           |                                                             |                                                                                    |                                                                                  |

Figure 2-1

On The Dashboard you can see Various tabs & menus. That will help you to access this web portal.

## 3. Sub Menus

### 3.1 Child Registration & Management

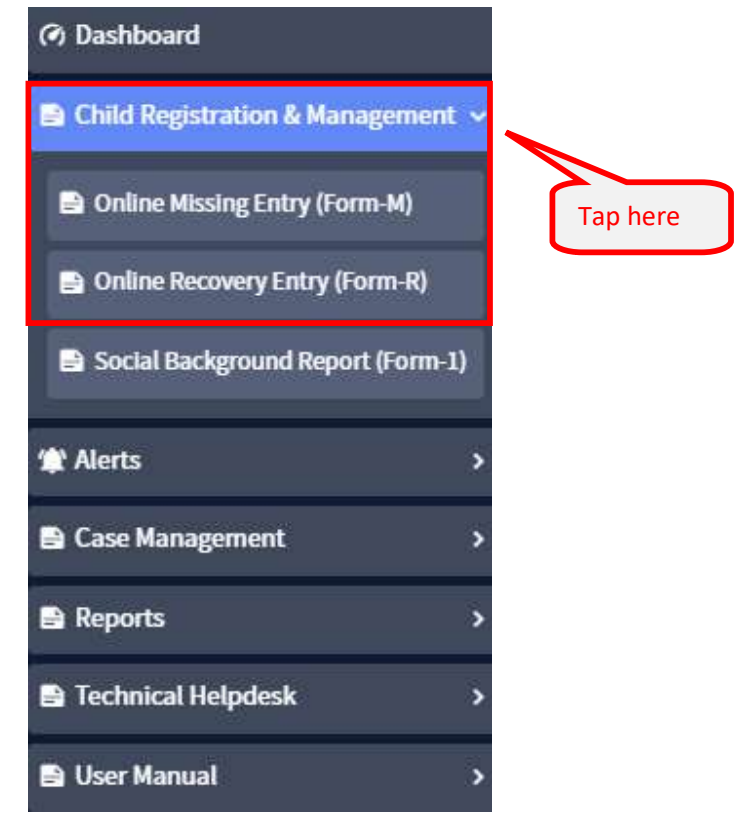

Figure 3-1

Child Registration & Managementmenu is present under the Side Menu which is present on the left side of the dashboard Page.

#### 3.1.1 Online Missing Entry (Form - M)

Personal Details form page

| MISSION वात्सल्य PORTAL           |                                           |                        |            |                    |             |                                                                                                    |                             |            |            |                 |
|-----------------------------------|-------------------------------------------|------------------------|------------|--------------------|-------------|----------------------------------------------------------------------------------------------------|-----------------------------|------------|------------|-----------------|
|                                   | GUJARAT / AHMADABAD / AMRAIWADI           |                        |            |                    |             |                                                                                                    |                             |            |            |                 |
| <ul><li>⑦ Dashboard</li></ul>     |                                           | -                      |            |                    |             |                                                                                                    |                             |            |            |                 |
| Child Registration & Management ~ | Do you want to fetch details from CCTNS ? | Fill t                 | he det     | ails               |             |                                                                                                    |                             |            |            |                 |
| Online Missing Entry (Form-M)     | No                                        |                        | _          |                    |             |                                                                                                    |                             |            |            |                 |
| 🕒 Online Recov / Entry (Form-R)   | The second state of the second state      |                        |            |                    |             |                                                                                                    |                             |            |            |                 |
| Social F und Report (Form-1)      | Form "M" (For Missing Child)              |                        |            |                    |             |                                                                                                    |                             |            |            |                 |
|                                   |                                           |                        |            |                    |             |                                                                                                    |                             |            |            | (constraint)    |
| Tap here                          | Description of the                        | Missing Child's Name*  |            |                    |             | Chil                                                                                                    | d's Nick Names              |            |            | Save Draft      |
| Reports >                         | Personal Details                          | First Name             | Middle Nar | ne                 | Last Name   | Fir                                                                                                    | st Nic <mark>k N</mark> ame | Second Ni  | ck Name    | Third Nick Name |
| Technical Helpdesk >              | Contact Details                           | Gender *               |            |                    |             | Enter Date of the contract of the contract | of Birth                    | Date of Bi | rth *      |                 |
| 🖹 User Manual 💦 📏                 | Missing Event Details                     | 🗿 Male 🔘 Female 🔘 Tra  |            | Transgender - OR - |             | OR                                                                                                    | -                           |            | JD/MM/YYYY |                 |
|                                   | Informant's Details                       |                        |            |                    |             | <ul> <li>Enter Age</li> </ul>                                                                                                    |                             |            |            |                 |
| Fill all the                      | Suspects                                  | Nationality *          |            | Child Ed           | ucation     |                                                                                                    |                             |            |            |                 |
| form                              | Photograph                                | INDIAN                 | ~          | Please S           | Select      |                                                                                                    | ~                           |            |            |                 |
| pages                             | Dhusical Features                         | Father's Name          |            |                    |             | Fati                                                                                                    | ner's Alias Name            |            |            |                 |
| from                              | Physical realures                         | First Name             | Middle Nar | ne                 | Last Name   | Ali                                                                                                    | as Name                     |            |            |                 |
| personal                          | Mother's Name                             |                        |            | Mother's Alia      |             | her's Alias Name                                                                                                    |                             |            |            |                 |
| details to                        | Peculiarities & Disabilities              | First Name             | Middle Nar | ne                 | Last Name   | Ali                                                                                                    | as Name                     |            |            |                 |
| Landmark                          | Landmark Information                      | No of Siblings         |            | Name(s)            | of Siblings |                                                                                                    |                             |            | Name of    | Local Guardian  |
|                                   |                                           |                        |            | First Na           | ime         | Second Name                                                                                                    | Third Nam                   | ie         |            |                 |
| inio                              |                                           | Relationship with Miss | sing Child | Mother             | Tongue      | Reli                                                                                                    | gion                        |            |            |                 |
|                                   |                                           | Please Select          | ~          | Please S           | Select      | ∼ Ple                                                                                                    | ase Select                  | ~          |            |                 |
|                                   |                                           |                        |            |                    |             |                                                                                                    |                             |            |            |                 |

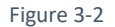

Click on the Online Missing Entry (Form-M) which is under the Child Registration & Management. On this menu you can enter all the details of the missing child with this new Mission Vatsalya Portal. You need to fill the fields present on all the pages of the menu.

#### Note: The red \* Star/Asterisk indicates the mandatory field. On all the form

pages you can click on Save Draft button to save the form page details.

Enter the details in the following fields on personal detail page:

Missing Child's Name - Enter the missing children's name

Child's Nick Names- Nick name of the missing child.

Gender – Gender of the children.

Enter Date of Birth/Enter Age radio button for filling the Date of Birth \* or Age

Nationality – Nationality of child or to which ever nation child belongs to.

Child Education – Education details of children.

Father's Name-Name of children's father.

Father's Alias Name- Alias name of father.

Mother's Name- Name of children's Mother.

Mother's Alias Name- Alias name of Mother. No of Siblings – Total number of Real brother / sister of children. Name(s) of Siblings- Name of Real brother / sister of the children. Name of Local Guardian- Name of the Guardian. Relationship with Missing Child– Complainer's relation with missing child. Mother Tongue– Mother language of children. Religion– Religion of the missing children.

#### Landmark Information

| Personal Details             | Select Landmark                                   | Enter Landmark Name         | 8                                                | Save               |
|------------------------------|---------------------------------------------------|-----------------------------|--------------------------------------------------|--------------------|
| Contact Details              | Please Select V                                   |                             |                                                  |                    |
| Missing Event Details        | Missing Event Description                         |                             | Other Information                                |                    |
| Informant's Details          |                                                   | i.                          |                                                  |                    |
| Suspects                     | 0 characters entered.   255 characters remaining. |                             | 0 characters entered.   255 characters remaining | ξ.                 |
| Photograph                   | Declaration: I would like V Police to p           | ublish the photograph of my | Please Select 🔹 in various media f               | or wide publicity. |
| Physical Features            | Final Submit Clear All                            |                             |                                                  |                    |
| Special Identification Marks |                                                   |                             |                                                  |                    |
| Peculiarities & Disabilities | Fill de                                           | tails & submit l            | here                                             |                    |
| Landmark Information         |                                                   |                             |                                                  |                    |

Figure 3-3

Enter the details in the following fields on personal detail page:

- 1) Enter Landmark Name Enter details of missing place.
- 2) Select Landmark Select landmark or missing place type.
- 3) Missing Event Description-Enter details about whole missing scenario.
- 4) Other Information-Enter any other important details.
- 5) Declaration- Consider declaration.
- 6) Please Select Select the relation.

Click on Final Submit button to submit the details.

#### You must fill all the below mentioned 10 form pages:

- 1) Personal Details
- 2) Contact Details
- 3) Missing Event Details
- 4) Informant's Details
- 5) Suspects
- 6) Photograph

- 7) Physical Features
- 8) Special Identification Marks
- 9) Peculiarities & Disabilities
- 10) Landmark Information

#### 3.1.2 Online Recovery Entry (Form-R)

| MISSION वात्सल्य POBIAL             |                               | -R) Fill the detai              | ils             |             | ENGLISH 🗸 💄            | Special Juvenile Police Unit (SJPU) 🗸 |
|-------------------------------------|-------------------------------|---------------------------------|-----------------|-------------|------------------------|---------------------------------------|
| ⑦ Dashboard                         |                               |                                 | ,               | MRAIWADI    |                        |                                       |
| 🗈 Child Registration & Management 🐱 |                               |                                 |                 |             |                        |                                       |
| Online Missing Entry (Form-M)       | Form "R" (For Recovery Child) |                                 |                 |             |                        |                                       |
| Online Recovery Entry (Form-R)      |                               |                                 |                 |             |                        |                                       |
| Social Background Report (Form-1)   |                               | Missing Child's Name *          |                 | Child's I   | Nick Names             | Save Draft                            |
| ≇ Alerts >                          | Personal Details              | First Name Middle N             | ame Last Name   | First Ni    | ck Name Second         | Nick Name Third Nick Name             |
| 🖹 Case Many ement 💦 🔶 😜             | Contact Details               | Conday *                        |                 |             | Data of                | Disth .                               |
| 🗈 Rep 🛛 🔶 🔪                         | Recovery Details              | Male C Female C Trans           | gender          | - OR        | DD/MM                  |                                       |
|                                     | Child Hand Over Details       |                                 | ⊖ En            |             |                        |                                       |
| Fill all the                        | Missing Event Details         | Nationality *                   | Child Education |             |                        |                                       |
| form                                | Informant's Details           | INDIAN ~                        | Please select   | ~           |                        |                                       |
| IOIIII                              | Photograph                    | Father's Name                   |                 |             |                        |                                       |
| pages                               | Photograph                    | First Name Middle N             | ame Last Name   | Alias N     | ame                    | ]                                     |
| from                                | Physical Features             | Mother's Name                   |                 |             |                        |                                       |
| personal                            | Special Identification Marks  | First Name Middle N             | ame Last Name   | Alias N     | ame                    | ]                                     |
| details to                          | Peculiarities & Disabilities  | No of Siblings                  |                 |             | Name of Local Guardian |                                       |
| Landmark                            | Landmark Information          |                                 | First Name      | Second Name | Third Name             |                                       |
|                                     |                               | Relationship with Missing Child | Mother Tongue   | Religion    | 1.                     |                                       |
|                                     |                               | Please Select 🗸 🗸               | Please Select   | ✓ Please    | Select ~               | ]                                     |
|                                     |                               |                                 |                 |             |                        | ~                                     |
|                                     |                               |                                 |                 |             |                        |                                       |

Figure 3-4

Click on the online recovery entry which is under the Child Registration & Management. Here you can add details for missing children's recovery.

#### Enter the details in the following fields on personal detail page:

Missing Child's Name - Enter the missing children's name

Child's Nick Names- Nick name of the missing child.

Gender – Gender of the children.

Enter Date of Birth/Enter Age radio button for filling the Date of Birth \* or Age

Nationality - Nationality of child or to which ever nation child belongs to.

**Child Education –** Education details of children.

Father's Name – Name of children's father.

Father's Alias Name- Alias name of father.

Mother's Name- Name of children's Mother.

Mother's Alias Name- Alias name of Mother.

**No of Siblings –** Total number of Real brother / sister of children.

Name(s) of Siblings- Name of Real brother / sister of the children.

Name of Local Guardian- Name of the Guardian.

**Relationship with Missing Child**– Complainer's relation with missing child. **Mother Tongue**– Mother language of children.

**Religion**– Religion of the missing children.

#### Landmark Information

| Form "R" (For Recovery Child)                           |                                                           |                                          |                           |
|---------------------------------------------------------|-----------------------------------------------------------|------------------------------------------|---------------------------|
| Personal Details<br>Contact Details<br>Recovery Details | Select Landmark Please Select V Missing Event Description | Enter Landmark Name<br>Other Information | Save Draft                |
| Child Hand Over Details                                 | 0 characters entered.   255 characters to aining.         | 0 characters entered.                    | 255 characters remaining. |
| Informant's Details                                     | Final Submit Clear All                                    |                                          |                           |
| Photograph                                              | Fill d                                                    | etails & submit here                     |                           |
| Physical Features Special Identification Marks          |                                                           |                                          |                           |
| Peculiarities & Disabilities                            |                                                           |                                          |                           |

Figure 3-5

#### Enter the details in the following fields on personal detail page:

Enter Landmark Name – Enter details of missing place.

Select Landmark – Select landmark or missing place type.

Missing Event Description -Enter details about whole missing scenario.

Other Information -Enter any other important details.

Click on Final Submit button to submit the details.

#### You must fill all the below mentioned 10 form pages:

- 1) Personal Details
- 2) Contact Details
- 3) Missing Event Details
- 4) Informant's Details
- 5) Suspects
- 6) Photograph
- 7) Physical Features
- 8) Special Identification Marks
- 9) Peculiarities & Disabilities
- 10) Landmark Information

1